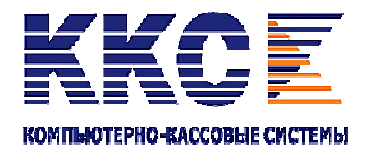

ЗАО «Компьютерно-кассовые Системы» Москва, Россия

## ПРОГРАММНО-ТЕХНИЧЕСКИЙ КОМПЛЕКС (КОНТРОЛЬНО-КАССОВАЯ ТЕХНИКА) СПАРК-115К

МЕТОДИКА ПРОВЕРКИ ИСПРАВНОСТИ

ШУРА.461151.001 ПИ

2011 год

## СОДЕРЖАНИЕ

| 1.          | ОБЩИЕ ПОЛОЖЕНИЯ                                                          | 3  |
|-------------|--------------------------------------------------------------------------|----|
| 2.          | ПОРЯДОК ПРОВЕРКИ ИСПРАВНОСТИ                                             | 3  |
| 3.<br>ИСПРА | ОБОРУДОВАНИЕ И ДОКУМЕНТЫ, НЕОБХОДИМЫЕ ДЛЯ ПРОВЕДЕНИЯ ПРОВЕРКИ<br>АВНОСТИ | 4  |
| 4.          | ИДЕНТИФИКАЦИЯ ПТК                                                        | 5  |
| 5.          | ПРОВЕРКА РАБОТОСПОСОБНОСТИ ПТК                                           | 7  |
| 6.          | ПРОВЕРКА АППАРАТНОЙ ЧАСТИ                                                | 10 |
| 7.          | ПРОВЕРКА ПРОГРАММНОЙ ЧАСТИ ПТК                                           | 12 |
| 8.          | ЗАВЕРШЕНИЕ ПРОВЕРКИ ИСПРАВНОСТИ ПТК                                      | 13 |

## 1. ОБЩИЕ ПОЛОЖЕНИЯ

Настоящая методика устанавливает порядок проведения проверки исправности программно-технического комплекса СПАРК-115К (в дальнейшем ПТК).

Проверку исправности имеют право проводить силами своих специалистов центры технического обслуживания (в дальнейшем – ЦТО), имеющие договор с поставщиком ПТК и договор на техническую поддержку ПТК с пользователем проверяемого ПТК.

Представители ФНС России, МВД России, ФСБ и ОБЭП имеют право проводить проверку эксплуатируемых ПТК на основании данной методики с привлечением специалистов ЦТО. Проверка проводится в присутствии представителя владельца ПТК.

При разработке Методики учитывались следующие нормативно-правовые акты:

- Федеральный закон от 22 мая 2003 года №54-ФЗ «О применении контрольнокассовой техники при осуществлении наличных денежных расчетов и (или) расчетов с использованием платежных карт»;
- «Положение о регистрации и применении контрольно-кассовой техники, используемой организациями и индивидуальными предпринимателями» Постановление Правительства Российской Федерации от 23 июля 2007 года № 470;
- «Правила ведения Государственного реестра контрольно-кассовой техники, а также требования к его структуре и составу сведений». Постановление Правительства Российской Федерации от 23 января 2007 г. №39;
- «Положение о порядке продажи, технического обслуживания и ремонта контрольно-кассовых машин в Российской Федерации», утвержденное решением ГМЭК (протокол № 2/18-95 от 06.03.95), с изменениями и дополнениями, утвержденными решениями ГМЭК (протоколы № 2/34-97 от 25.03.97, № 5/59-2000 от 04.12.00);
- Технические требования к электронным контрольно-кассовым машинам, утвержденные ГМЭК (в дальнейшем – ТТ ККМ);
- Государственный реестр контрольно-кассовой техники (в дальнейшем Госреестр);
- «Типовые правила эксплуатации контрольно-кассовых машин при осуществлении денежных расчетов с населением», утвержденные Министерством Финансов Российской Федерации 30 августа 1993 года;
- Постановление Госкомстата Российской Федерации от 25.12.98 № 132 «Об утверждении унифицированных форм первичной документации по учету торговых операций».

## 2. ПОРЯДОК ПРОВЕРКИ ИСПРАВНОСТИ

Проверка исправности производится:

- при постановке ПТК на техническую поддержку в ЦТО;
- при ежегодной проверке исправности ПТК представителями ЦТО;
- после проведения разрешенных доработок, приводящих к изменению технических характеристик ПТК.

Проверка исправности включает в себя:

- идентификацию ПТК;
- проверку работоспособности ПТК;
- проверку аппаратной части ПТК;
- проверку программной части ПТК;
- составление заключения по результатам проверки исправности ПТК.

Перед началом проверки исправности руководству ЦТО необходимо провести учебнометодическое занятие с сотрудниками ЦТО, участвующими в проверке исправности. В ходе занятия должны быть изучены нормативные документы, методика проверки исправности, порядок и правила заполнения Заключений по результатам проверки исправности.

Если при проведении проверки исправности специалистами ЦТО возникли спорные вопросы, необходимо обратиться к поставщику - ЗАО «Компьютерно-кассовые Системы» (тел. (495) 786-2110) для получения консультаций или рекомендаций по доработке ПТК.

## 3. ОБОРУДОВАНИЕ И ДОКУМЕНТЫ, НЕОБХОДИМЫЕ ДЛЯ ПРОВЕДЕНИЯ ПРОВЕРКИ ИСПРАВНОСТИ

Перечень штампов и подписей механиков ЦТО и их копии. Документы:

- Паспорт ПТК;
- Учетный талон ПТК;
- Руководство по эксплуатации;
- Инструкция налогового инспектора;
- Комплект документации, включающий схемы электрические принципиальные;
- Методика проверки исправности.

Пароли всех режимов работы ПТК, пароль доступа к фискальной памяти (далее – ФП).

Для проверки работоспособности ПТК необходимо использовать аппаратнок ПТК программные средства расчетного узла, подключенные СПАРК-115К И обеспечивающие ввод, вывод и отображение информации. Если аппаратно-программные средства расчетного узла не позволяют выполнить операции тестовой задачи в полном объеме, для ввода, вывода и отображения информации необходимо использовать персональный компьютер с исправным последовательным портом RS-232 или USB (в зависимости от настройки ПТК), технологическую программу «DOSSPARK.EXE», программу для автоматического выполнения проверки работоспособности ПТК входящую в состав «DOSSPARK.EXE». Запуск этой программы происходит по специальному пункту меню (клавиша F3).

Для стационарной идентификации ПО необходимы программные средства:

- S115READ.exe, поставляемое для ЦТО. Это программное средство позволяет считать программное обеспечение процессора контроллера фискальной памяти ПТК в файл для его побитового сравнения с эталонным файлом s115\_1.bin;
- S115FP.exe, поставляемое для ЦТО. Это программное средство позволяет считать программное обеспечение процессора накопителя фискальной памяти ПТК в файл для его побитового сравнения с эталонным файлом s48 2.bin.

**Примечание:** Программным средствам - S115READ.exe, S115FP.exe при запуске передается до двух параметров, идущих через пробел: первый - номер СОМ-порта, второй - скорость обмена. По умолчанию номер СОМ-порта равен 1 и скорость - 9600 БОД.

Пример для запуска программы для устройства, подключённого к порту СОМ4 и запрограммированного на скорость 57600 БОД: **\$115READ.EXE COM4 57600** 

## 4. ИДЕНТИФИКАЦИЯ ПТК

Идентификация ПТК проводиться в соответствии с таблицей 1.

Результаты проверки заносятся в таблицу 1 Заключения по результатам проведения проверки исправности ПТК СПАРК-115К.

Таблица 1.

|                                          | Иде                                                                                                    | ентификация ПТК                                                                                                    |                                                                                                    |
|------------------------------------------|----------------------------------------------------------------------------------------------------|----------------------------------------------------------------------------------------------------|----------------------------------------------------------------------------------------------------|
| Наименование проверки                    | Метод проверки                                                                                                    | Результат проверки                                                                                                    | Примечания                                                                                                    |
| 1. Проверка маркировк                    | иПТК                                                                                                    | 1                                                                                                    |                                                                                                    |
| 1.1. Наличие маркировки                  | ВИЗУАЛЬНЫЙ.<br>Определить наличие<br>маркировки ПТК                                                                                                    | При наличии маркировки<br>поставить « + » и продолжить<br>проверку раздела.<br>При отсутствии маркировки во<br>всех строках раздела<br>«Проверка маркировки ПТК»<br>поставить « – » и закончить<br>проверку раздела.                                                                                                    |                                                                                                    |
| 1.2. Место маркировки                    | ВИЗУАЛЬНЫЙ.<br>Маркировка в виде<br>шильдика находится на<br>задней стороне<br>корпуса ПТК.                                                                      | При соответствии поставить<br>« + », при отсутствии « – », при<br>несоответствии сделать<br>надпись «не соответствует».                                                                                                    | В случае несоответствия<br>указать фактическое<br>место нахождения<br>маркировки                                                                                                    |
| 1.3. Наименование модели                 | ВИЗУАЛЬНЫЙ.<br>СПАРК-115К.                                                                                                    | При соответствии поставить<br>« + », при отсутствии « – », при<br>несоответствии сделать<br>надпись «не соответствует».                                                                                                    | Указать наименование<br>модели. При<br>несоответствии – указать<br>место обнаружения<br>несоответствия.                                                                                            |
| 1.4. Заводской номер                     | ВИЗУАЛЬНЫЙ —<br>сличением с номером,<br>записанным в паспорте<br>ПТК.                                                                                            | При соответствии поставить<br>« + », при отсутствии « – », при<br>несоответствии сделать<br>надпись «не соответствует».                                                                                                    | Указать заводской номер.<br>При несоответствии—<br>указать место<br>обнаружения<br>несоответствия.                                                                                                 |
| 1.5. Знак обращения на<br>рынке          | ВИЗУАЛЬНЫЙ                                                                                                    | При наличии знака обращения<br>на рынке поставить « + », при<br>отсутствии « – », при<br>несоответствии сделать<br>надпись «не соответствует».                                                                                                    | При несоответствии—<br>указать обнаруженные<br>отличия.                                                                                                    |
| 1.6. Фирменный знак<br>производителя ПТК | ВИЗУАЛЬНЫЙ. На<br>шильдике имеется<br>надпись ЗАО<br>«Компьютерно-<br>кассовые Системы»                                                                          | При соответствии поставить<br>« + », при отсутствии « – », при<br>несоответствии сделать<br>надпись «не соответствует».                                                                                                    | При несоответствии —<br>указать обнаруженные<br>отличия.                                                                                                    |
| 2. Проверка СВК                          |                                                                                                    |                                                                                                    | )/                                                                                                    |
| 2.1. СБК «ГОСУДарственный<br>реестр»     | определением наличия<br>и целостности СВК,<br>сличением номера и<br>года установленного<br>СВК с номером и<br>годом, записанными в<br>разделе 8 паспорта<br>ПТК. | его номер и год установки<br>соответствует записанным в<br>паспорте ПТК поставить « + ».<br>Если СВК имеется, не нарушено,<br>но его номер и/или год<br>установки не соответствует<br>записанным в паспорте ПТК<br>поставить «не соответствует».<br>Если СВК имеется, но нарушено<br>поставить «нарушено». Если<br>СВК отсутствует поставить «– ». | год его установки,<br>записанные в паспорте<br>ПТК.<br>Если результат<br>квалифицирован как<br>«не соответствует»,<br>дополнительно указать<br>номер и год,<br>записанных на<br>установленном CBK. |

| Наименование проверки        | Метод проверки         | Результат проверки                | Примечания                           |
|------------------------------|------------------------|-----------------------------------|--------------------------------------|
| 2.2. СВК «Сервисное          | ВИЗУАЛЬНЫЙ –           | Если СВК имеется, не нарушено,    | Указать номер СВК и                  |
| обслуживание»                | определением наличия   | его номер и год установки         | год его установки,                   |
|                              | и целостности СВК,     | соответствует записанным в        | записанные в паспорте                |
|                              | сличением номера и     | паспорте ПТК поставить « + ».     | ПТК.                                 |
|                              | года установленного    | Если СВК имеется, не нарушено,    | Если результат                       |
|                              | СВК с номером и        | но его номер и/или год            | квалифицирован как                   |
|                              | годом, записанными     | установки не соответствует        | «не соответствует»,                  |
|                              | последними в разделе   | записанным в паспорте ПТК         | дополнительно указать                |
|                              | 17 паспорта ПТК.       | поставить «не соответствует».     | номер и год,                         |
|                              |                        | Если СВК имеется, но нарушено     | записанных на                        |
|                              |                        | поставить «нарушено». Если        | установленном СВК.                   |
|                              |                        | СВК отсутствует поставить «– ».   |                                      |
| 3. Проверка идентифик        | ационного знака        |                                   | I                                    |
| 3.1. Место установки         | ВИЗУАЛЬНЫЙ.            | При соответствии поставить        | При несоответствии –                 |
|                              | Идентификационный      | « + », при отсутствии « – » , при | указать обнаруженные                 |
|                              | знак должен            | несоответствии сделать            | отличия.                             |
|                              | находиться на днище    | надпись «не соответствует».       |                                      |
|                              | корпуса ПТК.           | _                                 |                                      |
| 3.2. Год выпуска и заводской | ВИЗУАЛЬНЫИ. Год        | При соответствии поставить        | При несоответствии –                 |
| номер                        | выпуска и заводской    | « + », при отсутствии « – » , при | указать обнаруженные                 |
|                              | номер должен           | несоответствии сделать            | отличия.                             |
|                              | совпадать с годом      | надпись «не соответствует».       |                                      |
|                              | выпуска и заводским    |                                   |                                      |
|                              | номером на             |                                   |                                      |
|                              | идентификационным      |                                   |                                      |
|                              | знаке, находящемся в   |                                   |                                      |
|                              | разделе 8 паспорта ПТК |                                   |                                      |
| 4. Проверка пломбиров        | вки ПТК                |                                   | -                                    |
| 4.1. Место установки         | визуальный. Марки-     | При наличии пломбировки, ее       | Если результат                       |
|                              | пломоы должны оыть     | целостности и соответствия        | квалифицирован как                   |
|                              | установлены на левую   | места поставить « + ».            | «не соответствует»,                  |
|                              | часть корпуса с        | При наличии пломоировки, ее       | дополнительно указать                |
|                              | переходом на днище     | целостности, но не                | фактическое место                    |
|                              | корпуса и крышку       | соответствия места поставить      | пломоировки.                         |
|                              | отсека DIP –           | «не соответствует».               |                                      |
|                              | переключателеи, а      | При нарушении целостности         |                                      |
|                              | Также на Планку        | пломоировки поставить             |                                      |
|                              | модуля контроллера     | «нарушено».                       |                                      |
|                              | фискальной Памя IV,    | при отсутствии пломоировки        |                                      |
|                              |                        |                                   |                                      |
| 4.2. Индиридуальный номер    | днище корпуса          |                                   | Если результат                       |
| 4.2. индивидуальный номер    |                        | при совпадении всех номеров       |                                      |
|                              | номера марки- пломбы   | При несовпалении номеров          |                                      |
|                              |                        |                                   |                                      |
|                              |                        | notrability «ne coordercibyer ».  | дополнительно указать<br>фактические |
|                              | номерами марок-        |                                   | чили ческие<br>ИНЛИВИЛУАЛЬНЫЕ        |
|                              | пломб. вклеенных       |                                   | номера марок-пломб                   |
|                              | последними в разлеле   |                                   |                                      |
|                              | 16 паспорта ПТК и      |                                   |                                      |
|                              | разделе 9 учетного     |                                   |                                      |
|                              | талона ПТК.            |                                   |                                      |
|                              | талона ПТК.            |                                   |                                      |

## 5. ПРОВЕРКА РАБОТОСПОСОБНОСТИ ПТК

Проверка работоспособности ПТК.

Перед проверкой работоспособности ПТК выполнить следующие действия:

- 1. Включить ПТК;
- 2. Провести установку параметров ПТК для выполнения проверки работоспособности (перед установкой новых значений флагов следует запомнить их текущие значения и восстановить их после окончания проверки) \*
- 3. Провести операцию открытия системы и регистрацию кассира \*;
- 4. Снять краткий фискальный отчет по номерам смен за весь период работы ПТК с момента последней регистрации \*;
- 5. Заполнить графы «Показания» и «Перед отправкой машины в ремонт» унифицированной формы КМ-2. При этом:
  - В строку «а) контрольных счетчиков (отчета фискальной памяти), регистрирующих количество переводов показаний суммирующих денежных счетчиков на нули:» заносится номер последнего сменного отчета с гашением цифрами и прописью.
  - В строку «б) главного суммирующего денежного счетчика (сумма выручки по отчету за предыдущий день и контрольной ленты в конце рабочего дня)» внести сумму итога за период из снятого фискального отчета цифрами и прописью (если предоставлен пароль доступа ФП) или сумма накопленного итога из Z1 отчета (если не предоставлен пароль доступа ФП).

Проверку работоспособности ПТК проводить последовательным выполнением этапов в соответствии с таблицей 2\*.

Результаты проверки заносятся в таблицу 2 Заключения по результатам проведения проверки исправности ПТК СПАРК-115К.

\* - при применении программы автоматического выполнения проверки работоспособности выполняется автоматически.

Таблица 2.

| Наименование этапа                                                                                                    | Мет                                                                                                    | од проверки                                                                                                    |                                                                                                    |
|----------------------------------------------------------------------------------------------------|----------------------------------------------------------------------------------------------------|----------------------------------------------------------------------------------------------------|----------------------------------------------------------------------------------------------------|
| проверки                                                                                                    | Пойстрия опоратора                                                                                                 |                                                                                                    | Результат проверки                                                                                                    |
| Работоспособности ПТК                                                                                                 | деиствия оператора                                                                                                 | методика решения задачи                                                                                                    |                                                                                                    |
| Выполнение основных оп                                                                                                | ераций                                                                                                    |                                                                                                    |                                                                                                    |
| Продажа (оформление<br>услуги) с проверкой<br>блокировки ПТК при<br>отсутствии чековой ленты                          | Действия<br>проверяющего при<br>выполнении каждой<br>операции должны<br>строго<br>соответствовать<br>инструкции по | Выполнить регистрацию<br>продажи двух видов товаров<br>(услуг) с оформлением чека:<br>1. Цена товара (услуги) 1:<br>100.00; К-во: 1<br>2. Цена товара (услуги) 2:<br>200.00; К-во: 2.                                                                                                    | Начало оформления<br>чека                                                                                                    |
|                                                                                                    | эксплуатации или                                                                                                   | Вынуть из ПТК чековую ленту                                                                                                    | Блокировка ПТК                                                                                                    |
|                                                                                                    | другому,<br>заменяющему<br>инструкцию,<br>документу из<br>комплекта<br>сопроводительной                            | Установить в ПТК чековую<br>ленту                                                                                                    | Отрезка<br>недооформленного<br>чека, автоматическое<br>повторение<br>оформления чека с 2<br>видами товаров.                    |
|                                                                                                    | документации ПТК.<br>Чеки (документы) и<br>отчеты, полученные в<br>процессе выполнения<br>операций, должны         | Конец оформления.                                                                                                    | Завершение<br>оформления. Кассовый<br>чек на общую сумму<br>покупки 500.00 двух<br>видов товаров (услуг) в<br>количестве 2 шт. |
| Аннулирование                                                                                                    | быть сравнены по                                                                                                   | Выполнить регистрацию                                                                                                    | Кассовый чек на общую                                                                                                    |
| (сторнирование)                                                                                                    | печатаемой<br>информации и<br>шрифтам с образцами<br>чеков (документов) и<br>отчетов                               | продажи двух видов товаров<br>(услуг) с аннулированием<br>одного из них с оформлением<br>чека:<br>1. Цена товара (услуги) 1:<br>100.00; К-во:<br>2. Цена товара (услуги) 2:<br>200.00; К-во:<br>3. Аннулировать (сторнировать)<br>продажу последнего товара<br>(услуги).<br>Конец оформления. | сумму покупки 200.00<br>товара (услуги) 1 в<br>количестве 2 шт.                                                                |
| Возврат                                                                                                    |                                                                                                    | Выполнить возврат (II) суммы<br>200.00                                                                                                    | Кассовый чек возврата<br>на сумму 200.00                                                                                       |
| Выполнение краткого<br>фискального отчета за<br>смену, в течение<br>которой проводилось<br>решение тестовой<br>задачи |                                                                                                    | Выполнить операцию снятия<br>краткого фискального отчета<br>за смену, в течение которой<br>проводилось решение<br>тестовой задачи                                                                                                    | Полностью<br>оформленный краткий<br>фискальный отчет с<br>результатом 700.00                                                   |
| Выполнение полного<br>фискального отчета за<br>смену, в течение<br>которой проводилось<br>решение тестовой<br>задачи  |                                                                                                    | Выполнить операцию снятия<br>полного фискального отчета за<br>смену, в течение которой<br>проводилось решение<br>тестовой задачи                                                                                                    | Полностью<br>оформленный полный<br>фискальный отчет с<br>результатом 700.00                                                    |
| Получение отчетов ЭКЛЗ                                                                                                |                                                                                                    | Получение отчета ЭКЛЗ                                                                                                    | оформленный отчет                                                                                                    |
|                                                                                                    |                                                                                                    | «Контрольная лента по                                                                                                    | ЭКЛЗ с результатами:                                                                                                    |

| Наименование этапа                                           | Метод проверки     |                                                                                                    |                                                                                                    |  |
|--------------------------------------------------------------|--------------------|----------------------------------------------------------------------------------------------------|----------------------------------------------------------------------------------------------------|--|
| проверки<br>Работоспособности ПТК                            | Действия оператора | Методика решения задачи                                                                                                    | Результат проверки                                                                                                    |  |
|                                                              |                    | номеру смены» (в качестве<br>номера указывается номер<br>смены, в течение которой<br>проводилось выполнение<br>задачи)                                                                           | ПРОДАЖА 700.00;<br>ВОЗВР. ПРОДАЖИ<br>200.00                                                                                                    |  |
|                                                              |                    | Получение отчета ЭКЛЗ «отчет<br>по закрытиям смен в<br>заданном диапазоне номеров<br>смен» (в качестве номера<br>указывается номер смены, в<br>течение которой проводилось<br>выполнение задачи) | оформленный отчет<br>ЭКЛЗ с результатами:<br>ПРОДАЖА 700.00;<br>ВОЗВР. ПРОДАЖИ<br>200.00                                                                                                    |  |
|                                                              |                    | Получение отчетов ЭКЛЗ<br>«документ по номеру КПК»                                                                                                    | оформленные отчеты<br>ЭКЛЗ с результатами:<br>ПРОДАЖА 500.00;<br>ПРОДАЖА 200.00;<br>ВОЗВР. ПРОДАЖИ<br>200.00                                                                                                    |  |
| Проверка сохранности<br>фискальных данных в<br>накопителе ФП |                    | Выполнить операцию снятия<br>краткого фискального отчета<br>по номерам смен за весь<br>период работы ПТК с момента<br>последней регистрации                                                      | Сравнить полученный<br>фискальный отчет с<br>фискальным отчетом,<br>полученным при<br>выполнении п.5.1.4.<br>В полученном<br>фискальном отчете<br>количество записей<br>должно быть больше<br>на единицу.<br>В полученном<br>фискальном отчете<br>итоговая сумма за<br>период должна быть<br>больше на 700.00 |  |
| Провести операцию<br>закрытия системы                        |                    |                                                                                                    | Оформленный<br>документ закрытия<br>системы                                                                                                    |  |

При сравнении чеков и отчетов, полученных в процессе выполнения операций с образцами чеков и отчетов проверяются:

5.4.1. На чеках:

- наличие на чеке порядкового номера чека, даты и времени покупки, суммы покупки, заводского номера машины, серийного номера ЭКЛЗ (электронной контрольной ленты защищенной), номер КПК (контрольного проверочного кода), значение КПК, программируемого наименования торговой организации.
- правильность записи на чеке результатов выполненных операций.
- наличие на чеке признака фискального режима.
- 5.4.2. На отчетах:
  - Правильность записи в отчетах результатов выполнения операций
  - Наличие признака фискального режима ПТК
  - Наличие в фискальных отчетах следующих реквизитов:
    - ✓ наименование предприятия
    - ✓ сквозной порядковый номер документа
    - 🗸 дата получения отчета

- ✓ время получения отчета
- ✓ период, за который формируется отчет
- 🗸 заводской номер ПТК
- ✓ регистрационный номер ЭКЛЗ
- реквизиты фискализации (кроме пароля) и всех проведенных перерегистраций, в том числе:
  - регистрационный номер ПТК
  - идентификационный номер налогоплательщика организации продавца (предприятия – продавца)
  - дату проведения фискализации (перерегистрации)
- ✓ реквизиты всех проведенных активизаций ЭКЛЗ в составе ПТК
- ✓ все итоги сменных продаж и сменных покупок за период с указанием даты регистрации конкретного итога и номера закрытия смены при получении полного фискального отчета
- ✓ суммарный итог продаж за период, суммарный итог покупок за период.

## 6. ПРОВЕРКА АППАРАТНОЙ ЧАСТИ

- 6.1. Проверка аппаратной части заключается в визуальном сравнении параметров проверяемого ПТК с эталонными значениями, указанными в таблице 3 Заключения по результатам проведения проверки исправности ПТК СПАРК-115К (приложение 2 к настоящему документу), сличением с эксплуатационной документацией и ведомостью замен, если таковые имеются.
- 6.2. Результаты проверки заносятся в таблицу 3 Заключения по результатам проведения проверки исправности ПТК СПАРК-115К.
- 6.3. В случае необходимости проведения сравнения узлов аппаратной части ПТК, для которых отмечены несоответствия со схемой электрической принципиальной, в таблице 3 для соответствующих строк в графе «Примечание» дополнительно сделать запись «сравнение со схемой».
- 6.4. Для проверки аппаратной части следует вскрыть корпус ПТК: удалить маркипломбы, выкрутить винты крепления планки модуля контроллера фискальной памяти, вынуть модуль контроллера из корпуса ПТК, отключить от модуля контроллера жгуты накопителя ФП и ЭКЛЗ, выкрутить на днище корпуса винты крепления верхней части корпуса (4 шт. с указателем → на днище корпуса), снять верхнюю часть корпуса. Сборку ПТК после окончания проверки проводить в обратном порядке.

Таблица 3

| Наименование      | Метол проверки             | Результат                 | Примечания          |  |  |  |
|-------------------|----------------------------|---------------------------|---------------------|--|--|--|
| параметра         | тегод проверки             | проверки                  |                     |  |  |  |
| Печатающее устрой | Печатающее устройство (ПУ) |                           |                     |  |  |  |
| Обозначение       | Сверить обозначение ПУ     | поставить «+», если       | Указать фактическое |  |  |  |
|                   | с эталонным                | обозначение имеется и     | обозначение         |  |  |  |
|                   |                            | соответствует эталонному  |                     |  |  |  |
|                   |                            | значению, «отсутствует» — |                     |  |  |  |
|                   |                            | если обозначение          |                     |  |  |  |
|                   |                            | отсутствует               |                     |  |  |  |
| Тип               | Определить тип ПУ и        | поставить «+» если тип ПУ | Указать фактический |  |  |  |
|                   | сверить с эталонным        | соответствует эталонному  | тип ПУ              |  |  |  |
|                   |                            | значению, «-» если тип ПУ |                     |  |  |  |
|                   |                            | не соответствует          |                     |  |  |  |
|                   |                            | эталонному значению       |                     |  |  |  |

| Наименование Метод проверки Результат проверки                 |                                                                                                    | Примечания                                                                                                    |                                                                                                    |  |  |  |
|----------------------------------------------------------------|----------------------------------------------------------------------------------------------------|----------------------------------------------------------------------------------------------------|----------------------------------------------------------------------------------------------------|--|--|--|
| Системная плата (СП)                                           |                                                                                                    |                                                                                                    |                                                                                                    |  |  |  |
| Обозначение СП<br>Обозначение<br>процессора                    | Сверить обозначение СП<br>с эталонным<br>Сверить обозначение<br>процессора СП с<br>эталонным                                                                           | поставить «+», если<br>обозначение имеется и<br>соответствует эталонному<br>значению, «отсутствует» –<br>если обозначение                                               | Указать фактическое<br>обозначение<br>Указать фактическое<br>обозначение                                                                                                    |  |  |  |
| Количество портов и<br>их использование<br>Несанкционированные | Сверить количество<br>портов и их<br>задействованность с<br>эталонными                                                                                                 | отсутствует<br>использование поставить<br>«+» – если количество<br>портов и их использование<br>соответствует эталонным<br>значениям, «-» - в<br>противном случае.      | Указать количество<br>используемых портов,<br>для каждого<br>используемого порта<br>его тип и<br>подключенные к нему<br>устройства. В случае «-<br>», указать выявленные<br>несоответствия.<br>Указать места |  |  |  |
| перемычки                                                      | плату на наличие<br>несанкционированных<br>перемычек                                                                                                    | отсутствии<br>несанкционированных<br>перемычек и «-» - при их<br>наличии                                                                                                | обнаружения<br>несанкционированных<br>перемычек и их<br>количество.                                                                                                    |  |  |  |
| Фискальная память                                              | (ФП)                                                                                                    |                                                                                                    |                                                                                                    |  |  |  |
| Обозначение                                                    | Сверить обозначение ФП<br>с эталонным                                                                                                    | поставить «+», если<br>обозначение соответствует<br>эталонному значению, «-» –<br>если обозначение не<br>соответствует                                                  | Обозначение ФП<br>указано в паспорте ПТК                                                                                                    |  |  |  |
| Заливка                                                        | Визуально определить<br>качество заливки                                                                                                    | Поставить «+» – если<br>заливка ФП имеется и не<br>нарушена, «нарушена» –<br>если заливка ФП имеется,<br>но нарушена, «отсутствует»<br>– если заливка ФП<br>отсутствует |                                                                                                    |  |  |  |
| Количество портов и<br>их использование                        | Сверить количество<br>портов и их<br>задействованность с<br>эталонными                                                                                                 | использование поставить<br>«+» — если количество<br>портов и их использование<br>соответствует эталонным<br>значениям, «-» - в<br>противном случае                      | Указать количество<br>используемых портов,<br>для каждого<br>используемого порта<br>его тип и<br>подключенные к нему<br>устройства. В случае «-<br>», указать выявленные<br>несоответствия.                  |  |  |  |
| Электронная контро                                             | ольная лента защищенная (Э                                                                                                    | клз)                                                                                                    |                                                                                                    |  |  |  |
| Регистрационный<br>номер                                       | Проверить соответствие<br>регистрационного<br>номера ЭКЛЗ,<br>записанного последним в<br>разделе 11 паспорта ПТК<br>номеру ЭКЛЗ,<br>напечатанному в чеках и<br>отчетах | поставить «+» — если<br>номера совпадают, «-» - в<br>противном случае.                                                                                                  | В случае «-», указать<br>выявленные<br>несоответствия                                                                                                    |  |  |  |

| Наименование<br>параметра | Метод проверки      | Результат<br>проверки     | Примечания              |
|---------------------------|---------------------|---------------------------|-------------------------|
| Количество портов и       | Сверить количество  | использование поставить   | Указать количество      |
| их использование          | портов и их         | «+» – если количество     | используемых портов,    |
|                           | задействованность с | портов и их использование | для каждого             |
|                           | эталонными          | соответствует эталонным   | используемого порта     |
|                           |                     | значениям, «-» - в        | его тип и               |
|                           |                     | противном случае          | подключенные к нему     |
|                           |                     |                           | устройства. В случае «- |
|                           |                     |                           | », указать выявленные   |
|                           |                     |                           | несоответствия.         |

## 7. ПРОВЕРКА ПРОГРАММНОЙ ЧАСТИ ПТК.

Оперативная проверка программной части ПТК проводится по результатам ОБЩЕГО ТЕСТА ПТК выполняемого с помощью программы «DOSSPARK.EXE ». В строке теста КС должно быть значение «16091184», в строке теста КС НФП должно быть значение «528387».

Стационарная проверка программной части ПТК осуществляется в соответствии с таблицей 4.

Результаты проверки заносятся в таблицу 4 Заключения по результатам проведения проверки исправности ПТК СПАРК-115К.

| Наименование<br>этапа проверки<br>программной<br>части ПТК | Обозначение    | Метод проверки                 | Результат<br>проверки | Примечание      |
|------------------------------------------------------------|----------------|--------------------------------|-----------------------|-----------------|
| Сравнение                                                  | Указать        | 1. Скопировать программу       | Поставить «+» если    | В случае        |
| содержимого                                                | обозначение ПО | S115READ.exe и файл            | получен               | отрицательного  |
| носителя ПО с                                              | из графы       | s115_1.bin на жёсткий диск.    | положительный         | результата      |
| содержимым                                                 | эталонные      | 2. Запустить программу         | результат и «-» в     | указать         |
| эталонного                                                 | значения       | S115READ.exe.                  | случае                | выявленные      |
| носителя ПО                                                | таблицы 4      | 3. Подождать, окончания        | отрицательного        | несоответствия. |
|                                                            | Заключения по  | работы программы и прочесть    | результата.           |                 |
|                                                            | результатам    | сообщение о результате         |                       |                 |
|                                                            | проведения     | сравнения эталонного файла     |                       |                 |
|                                                            | проверки       | s115_1.bin с прочитанным       |                       |                 |
|                                                            | исправности    | temp.bin.                      |                       |                 |
|                                                            |                | 4. Скопировать программу       |                       |                 |
|                                                            |                | S115FP.exe и файл s48_2.bin на |                       |                 |
|                                                            |                | жёсткий диск.                  |                       |                 |
|                                                            |                | 5. Запустить программу         |                       |                 |
|                                                            |                | S115FP.exe.                    |                       |                 |
|                                                            |                | 6. Подождать, окончания        |                       |                 |
|                                                            |                | работы программы и прочесть    |                       |                 |
|                                                            |                | сообщение о результате         |                       |                 |
|                                                            |                | сравнения эталонного файла     |                       |                 |
|                                                            |                | s48_2.bin с прочитанным        |                       |                 |
|                                                            |                | temp.bin.                      |                       |                 |
|                                                            |                | Примечание: для сравнения      |                       |                 |
|                                                            |                | файлов можно использовать и    |                       |                 |
|                                                            |                | стандартные утилиты            |                       |                 |
|                                                            |                | сравнения, например fc.exe.    |                       |                 |

Таблица 4

## 8. ЗАВЕРШЕНИЕ ПРОВЕРКИ ИСПРАВНОСТИ ПТК

После проведения проверки исправности ПТК необходимо выполнить следующие действия:

Сделать отметки о проведении проверки исправности ПТК в «Журнале кассираоперациониста», «паспорте ККТ», «учетном талоне ККТ», «Журнале учета вызовов технических специалистов и регистрации выполненных работ» (по форме КМ-8 согласно постановлению Госкомстата России от 25.12.98 № 132). Установить на ПТК новые элементы марки-пломбы с надписью «ККТ», вклеить соответствующие элементы марки-пломбы в паспорт и в учетный талон, сделать отметки об установке марки-пломбы в паспорте и в учетном талоне.

Закрыть смену и снять краткий фискальный отчет за весь период работы ПТК с момента последней регистрации \*.

Заполнить графу «При возврате машины после ремонта в организацию» унифицированной формы КМ-2.

При этом:

- В строку «а) контрольных счетчиков (отчета фискальной памяти), регистрирующих количество переводов показаний суммирующих денежных счетчиков на нули» заносится номер последнего Z1- отчета цифрами и прописью.
- В строку «б) главного суммирующего денежного счетчика (сумма выручки по отчету за предыдущий день и контрольной ленты в конце рабочего дня)» внести сумму итога за период из снятого фискального отчета цифрами и прописью.

По результатам проверки исправности сделать вывод о соответствии данного ПТК образцу и заполнить раздел «Выводы» в Заключении.

Заверить Заключение подписями представителей ЦТО и пользователя ПТК.

Заключение оформляется в одном экземпляре, утверждается подписью руководителя ЦТО, заверяется печатью ЦТО и хранится в ЦТО до проведения следующей проверки исправности.

ЦТО, производивший проверку исправности, должен обеспечить передачу Потребителю для отправки оформленного при этом Акта по Унифицированной форме № КМ-2 в адрес налогового органа, в котором зарегистрирован данный ПТК. К указанному Акту должны быть приложены оформленные с помощью ПТК отчетные документы, на основании которых производилось заполнение Акта.

Если при проведении проверки исправности получены отрицательные результаты, ЦТО, производивший проверки исправности, должен уведомить о них налоговый орган, в котором зарегистрирован данный ПТК.

| приложение т |
|--------------|
|--------------|

#### 000 "ЗЛЫЕ ПЧЁЛЫ" СПАСИБО ЗА ПОКУПКУ

| ККТ № 11000001 ИНН:         | 007712345678 |
|-----------------------------|--------------|
| * КАССОВЫЙ ЧЕ               | K ×          |
| Маточное молочко            | ×100.00      |
| Мёд                         | 2 × 200.00   |
|                             | ×400.00      |
| Количество товарных позиций | 2            |

#### ИТОГ ×500.00

НАЛИЧНЫЕ РУБ.

\*500.00

| KACCHP 01       |       |         |         |
|-----------------|-------|---------|---------|
| ДАТА 24.06.2011 | ВРЕМЯ | 13:56   |         |
| ДОК.№ 000022    |       | ПРОДАЖА | Nº 0001 |
| Kacca № 01      |       | ФЛ      |         |
| ЭКЛЗ 08716144   | 74    |         |         |
| 00000738 #0273  | 346   |         |         |

#### 000 "ЗЛЫЕ ПЧЁЛЫ" СПАСИБО ЗА ПОКУПКУ

| KKT № 11000001            | ИНН: 007712345678 |
|---------------------------|-------------------|
| * КАССОВЫЙ                | I YEK ×           |
| Маточное молочко          | $2 \times 100.00$ |
|                           | ×200.00           |
| Мёд                       | ×200.00           |
| АННУЛИРОВАНИЕ2            |                   |
| Мёд                       | ×200.00           |
| Количество товарных позиц | ций 1             |

#### ИТОГ \*200.00

| НАЛИЧНЫЕ РУБ. | ×200.00 |
|---------------|---------|
|               |         |
| VADOUD AA     |         |

| MACCHP 01<br>MATA 24.06.2011 | RPFM9  | 13:56   |    |      |
|------------------------------|--------|---------|----|------|
| £0K.№ 000023                 | Dr Lim | ПРОДАЖА | N⁰ | 0002 |
| Kacca № 01                   |        | ФЛ      |    |      |
| ЭКЛЗ 087161447               | 74     |         |    |      |
| 00000739 #0321               | 138    |         |    |      |

#### 000 "ЗЛЫЕ ПЧЁЛЫ" СПАСИБО ЗА ПОКУПКУ

| KKT № 11000001 | ИНН: 007712345678 |
|----------------|-------------------|
| * BO3BPAT      | ПРОДАЖИ ×         |
| НАЛИЧНЫЕ РУБ.  | *200.00           |

| КАССИР 01        |             |   |    |      |
|------------------|-------------|---|----|------|
| ДАТА 24.06.2011  | BPEM9 13:50 | 5 |    |      |
| ДОК.№ 000024     | BO3BPA      | 2 | N⁰ | 0001 |
| Kacca № 01       |             |   |    |      |
| ЭКЛЗ 0871614474  |             |   |    |      |
| 00000740 #020177 |             |   |    |      |

ЗАО "Компьютерно-кассовые Системы" 127106, г. Москва, ул. Гостиничная д.9 СПАСИБО ЗА ПОКУПКУ KKT № 11000001 WHH: 007712345678

-СИСТЕМА ОТКРЫТА-**MATA 24.06.2011** BPEM9 13:55 AOK.Nº 000020 СЕРВИС.ДОК.№ 0002 Kacca № 01

#### ООО "ЗЛЫЕ ПЧЕЛЫ" СПАСИБО ЗА ПОКУПКУ

| KKT № 110000           | )01  | NHH:                  | 007712345678                               |
|------------------------|------|-----------------------|--------------------------------------------|
| ФИСК.РЕЖИМ<br>Z № 0000 | ВКЛ. | 13:51<br>ИНН:<br>РЕГ. | 24.06.2011<br>007712345678<br>000000001234 |

**\*\*ФИСКАЛЬНЫЙ ОТЧЁТ\*\*** Z: 0001 -> Z: 9999

|        |       | **ИТОГО  | 3A | ΠΕ | РИОД**   |            |
|--------|-------|----------|----|----|----------|------------|
|        | 24    | .06.2011 | -> | 24 | .06.2011 |            |
|        |       | Z: 0001  | -> | Z: | 0003     |            |
| общий  | ИТОГ  | ПРОДАЖ   |    |    |          | *801.11    |
| общий  | ИТОГ  | покупок  |    |    |          | <b>*</b> 0 |
| очисті | (A 03 | J        |    |    |          | 0          |

Список ЭКЛЗ по данным ФП:

- 01 ИНН 007712345678 Per 00000001234 № смены О **Дата 24:06:11 Вр.13:51** 

01:0871614474 открыта Актив. дата 24:06:11 № смены 0

Осталось активизаций ЭКЛЗ: 51 Осталось перерегистраций: 21

KACCUP 01 **MATA 24.06.2011** 

Kacca № 01

BPEM9 13:56 £000021 £000021 ØNCK.0T4ËT № 0005 **Φ**/7

#### 000 "ЗЛЫЕ ПЧЁЛЫ" СПАСИБО ЗА ПОКУПКУ

| KKT № 11000001   | ИНН: 007712345678 |
|------------------|-------------------|
| * KACCOE         | ЗЫЙ ЧЕК 🛪         |
| Маточное молочко | ×100.00           |
| Мёд              | 2 × 200.00        |
|                  | *400.00           |

ЗАО "Компьютерно-кассовые Системы"

| 000 "ЗЛ<br>С <b>ПАСИБО</b>  | ые Пч<br>За По                      | ка <b>и</b> ка<br>Елм                   |
|-----------------------------|-------------------------------------|-----------------------------------------|
| KKT № 11000001<br>*** 3AKPb | инн:<br>Атие смены                  | 007712345678<br>***                     |
| НАЛОГ 1                     |                                     | -                                       |
| НАЛОГ 2                     |                                     |                                         |
| НАЛОГ З                     |                                     | -                                       |
| АЛОГ 4                      |                                     | -                                       |
| ДАТА 2                      | 24.06.2011                          | Z № 000004                              |
| ЭБЩИЙ ИТОГ ПРОДАЖ           |                                     | *1501.11                                |
| ИТОГ ПРОДАЖ                 | 0002                                | ¥700.00                                 |
| ВОЗВРАТ ПРОДАЖ              | 0001                                | *200.00                                 |
| СЕРВИС.ДОК-ТОВ              |                                     | 2                                       |
| ОСТАЛОСЬ СМЕН               |                                     | 9995                                    |
| АННУЛИРОВАНИЕ2              | 0001                                | ×200.00                                 |
| АЛИЧНЫЕ РУБ.                |                                     | *500.00                                 |
| ТОГО В КАССЕ                |                                     | ×500.00                                 |
| СПАРК-115К                  |                                     |                                         |
| KKM 11000001                | ИНН 007713                          | 2345678                                 |
| ЭКЛЗ 0871614474             |                                     |                                         |
| 3AKP.CM. 0004 24/           | /06/11 13:5                         | 56 ONEPATOP01                           |
| ПРОЛАЖА                     |                                     | ¥700.00                                 |
| ПОКУПКА                     |                                     | ×0.00                                   |
| ВОЗВР. ПРОДАЖИ              |                                     | *200.00                                 |
| ВОЗВР. ПОКУПКИ              |                                     | *0.00                                   |
| 00000741 #049655            |                                     |                                         |
| ACCHP 01                    | anter and a track the second second |                                         |
| LATA 24.06.2011             | BPEMS 13                            | 3:56                                    |
| 10K.Nº 000025               | OT                                  | ET Z1 № 0004                            |
| (acca № 01                  |                                     | Þ/7                                     |
| ЭКЛЗ 0871614474             |                                     | 100 100 100 100 100 100 100 100 100 100 |
| 00000741 #049655            |                                     |                                         |

| KKT № 11000001                          |             | NHH:           | 0077          | 12345          | 678                                    |
|-----------------------------------------|-------------|----------------|---------------|----------------|----------------------------------------|
| ФИСК.РЕЖИМ ВКЛ.                         | 13          | :51            | 24            | .06.2          | 2011                                   |
| Z Nº 0000                               |             | NHH:<br>PEL.   | 0077<br>0000  | 12345<br>00001 | 678<br>234                             |
| ××ФИСКАЛЬ                               | ный         | OTYËT          | **            | STODEL SOMEOUS |                                        |
| Z: 0004 -                               | > Z:        | 0004           |               |                |                                        |
| **ИТОГО З                               | A NE        | РИОД×          | ×             |                |                                        |
| 24.06.2011 -                            | > 24        | .06.2          | 011           |                |                                        |
| - 2: 0004 -<br>בוועא אדמר חסמגא         | > /:        | 0004           |               | ×700           | 0                                      |
| ОБЩИЙ ИТОГ ПОКУПОК                      |             |                |               | *///           | ×(                                     |
| ОЧИСТКА ОЗУ                             |             |                |               |                | (                                      |
| Список ЭКЛЗ                             | по д        | анным          | <b>¢</b> ∏:   |                |                                        |
| ИНН 007712345678<br>№ смены 0 Дата      | 24:         | Per 0<br>06:11 | 00000<br>Bp.1 | 00123<br>3:51  | 34                                     |
| 01:0871614474 откр<br>Актив. дата 24:06 | ыта<br>:11  | № сн           | ены О         |                | 1999-1999-1999-1999-1999-1999-1999-199 |
| Осталось активиза<br>Осталось перереги  | ций<br>стра | ЭКЛЗ:<br>ЦИЙ:  | 51<br>21      |                |                                        |

| <b>MATA 24.06.2011</b> | BPEMЯ 13:56       |
|------------------------|-------------------|
| ДОК.№ 000026           | ØNCK.OTYET № 0006 |
| Kacca № 01             | ФП                |

| 000 "3  | злые | ПЧЁЛЫ"  |
|---------|------|---------|
| СПАСИБО | ) 3A | покацка |

| KKT № 11000001              | инн:                  | 007712345678                               |
|-----------------------------|-----------------------|--------------------------------------------|
| ФИСК.РЕЖИМ ВКЛ.<br>Z № 0000 | 13:51<br>ИНН:<br>РЕГ. | 24.06.2011<br>007712345678<br>000000001234 |
| **ФИСКАЛЬ                   | НЫЙ ОТЧЕТ             | **                                         |

|        | Z: 0004 -> Z: 0004       |            |
|--------|--------------------------|------------|
|        | DATA 24.06.2011 Z        | Nº 000004  |
| ×ИТОГ  | ПРОДАЖ                   | ¥700.00    |
| *ИТОГ  | ПОКУПОК                  | *0         |
|        | **ИТОГО ЗА ПЕРИОД**      |            |
|        | 24.06.2011 -> 24.06.2011 |            |
|        | Z: 0004 -> Z: 0004       |            |
| ОБЩИЙ  | ИТОГ ПРОДАЖ              | ¥700.00    |
| ОБЩИЙ  | ИТОГ ПОКУПОК             | <b>*</b> 0 |
| ОЧИСТІ | (A 039                   | 0          |
|        |                          |            |

Список ЭКЛЗ по данным ФП: 01 ИНН 007712345678 Рег 000000001234 № смены 0 Дата 24:06:11 Вр.13:51

01:0871614474 открыта Актив. дата 24:06:11 № смены 0

Осталось активизаций ЭКЛЗ: 51 Осталось перерегистраций: 21

KACCMP 01

| ATA 24.06.2011 | BPEM9 13:57       |
|----------------|-------------------|
| 10K.Nº 000027  | ØИCK.0T4ËT № 0007 |
| Kacca № 01     | ФП                |

#### 000 "ЗЛЫЕ ПЧЁЛЫ" СПАСИБО ЗА ПОКУПКУ

| KKT № 11000001     | WHH: 007712345678      |
|--------------------|------------------------|
| СПАРК-115К         |                        |
| KKM 11000001 W     | HH 007712345678        |
| ЭКЛЗ 0871614474    |                        |
| КОНТРОЛЬНАЯ ЛЕНТА. | CMEHA 0004             |
| ПРОДАЖА 24/06/11 1 | 3:56 ONEPATOP01        |
| ОТДЕЛОО1 3.000     | ×500.00                |
| ИТОГ               | ×500.00                |
| 00000738 #027346   |                        |
| ПРОДАЖА 24/06/11 1 | 3:56 ONEPATOP01        |
| ОТДЕЛОО1 2.000     | *200.00                |
| NTOL               | *200.00                |
| 00000739 #032138   |                        |
| ВОЗВР. ПРОДАЖИ 24/ | 06/11 13:56 ONEPATOP01 |
| ОТДЕЛОО1 1.000     | *200.00                |
| NTOL               | *200.00                |
| 00000740 #020177   |                        |
| 3AKP.CM. 0004 24/0 | 6/11 13:56 ONEPATOPO1  |
| ПРОДАЖА            | ×700.00                |
| ПОКУПКА            | ×0.00                  |
| ВОЗВР. ПРОДАЖИ     | *200.00                |
| ВОЗВР. ПОКУПКИ     | ×0.00                  |
| 00000741 #049655   |                        |

#### ООО "ЗЛЫЕ ПЧЁЛЫ" СПАСИБО ЗА ПОКУПКУ

| KKT № 11000001        | ИНН: 007712345678  |
|-----------------------|--------------------|
| СПАРК-115К            |                    |
| KKM 11000001 WHH      | 007712345678       |
| ЭКЛЗ 0871614474       |                    |
| 3AKP.CM. 0004 24/06/1 | 1 13:56 ONEPATOPO1 |
| ПРОДАЖА               | ¥700.00            |
| ПОКУПКА               | *0.00              |
| ВОЗВР. ПРОДАЖИ        | ×200.00            |
| ВОЗВР. ПОКУПКИ        | *0.00              |
| 00000741 #049655      |                    |

#### ООО "ЗЛЫЕ ПЧЁЛЫ" СПАСИБО ЗА ПОКУПКУ

| KKT № 11000001           | ИНН: 007712345678 |
|--------------------------|-------------------|
| СПАРК-115К               |                   |
| ККМ 11000001 ИН          | H 007712345678    |
| ЭКЛЗ 0871614474          |                   |
| <b>ДОКУМЕНТ 00000738</b> |                   |
| ПРОДАЖА 24/06/11 13      | :56 OПЕРАТОРО1    |
| ОТДЕЛОО1 3.000           | *500.00           |
| ИТОГ                     | *500.00           |
| 00000738 #027346         |                   |

#### ООО "ЗЛЫЕ ПЧЁЛЫ" Спасибо за покупку

| KKT № 11000001           | ИНН: 007712345678 |
|--------------------------|-------------------|
| СПАРК-115К               |                   |
| KKM 11000001             | ИНН 007712345678  |
| ЭКЛЗ 0871614474          |                   |
| <b>ДОКУМЕНТ 00000739</b> | }                 |
| <b>ПРОДАЖА 24/06/11</b>  | 13:56 ONEPATOP01  |
| ОТДЕЛОО1 2.00            | 0 ×200.00         |
| ИТОГ                     | ×200.00           |
| 00000739 #032138         |                   |

#### 000 "ЗЛЫЕ ПЧЁЛЫ" СПАСИБО ЗА ПОКУПКУ

| KKT № 11000001    | WHH: 007712345678      |
|-------------------|------------------------|
| СПАРК-115К        |                        |
| KKM 11000001      | IHH UU7/12345678       |
| ЭКЛЗ 0871614474   |                        |
| ДОКУМЕНТ 00000740 |                        |
| ВОЗВР. ПРОДАЖИ 24 | 06/11 13:56 ONEPATOP01 |
| ОТДЕЛОО1 1.00     | ×200.00                |
| ИТОГ              | *200.00                |
| 00000740 #020177  |                        |

#### ООО "ЗЛЫЕ ПЧЁЛЫ" СПАСИБО ЗА ПОКУПКУ

| KKT № 11000001              | ИНН: 007712345678                                          |
|-----------------------------|------------------------------------------------------------|
| ФИСК.РЕЖИМ ВКЛ.<br>Z № 0000 | 13:51 24.06.2011<br>ИНН: 007712345678<br>РЕГ. 000000001234 |
| **ФИСКАЛ                    | ьный отчёт**                                               |
| Z: 0001                     | -> Z: 9999                                                 |
| **ИТОГО                     | ЗА ПЕРИОД××                                                |
| 24.06.2011                  | -> 24.06.2011                                              |
| Z: 0001                     | -> Z: 0004                                                 |
| ОБЩИЙ ИТОГ ПРОДАЖ           | *1501.11                                                   |
| ОБШИЙ ИТОГ ПОКУПОК          | *0                                                         |
| OYNCTKA 039                 | 0                                                          |

Список ЭКЛЗ по данным ФП:

ИНН 007712345678 01 № смены 0 Дата 24:06:11 Вр.13:51

01:0871614474 открыта Актив. дата 24:06:11 № смены 0

Осталось активизаций ЭКЛЗ: 51 Осталось перерегистраций: 21

KACCHP 01

| ДАТА 24.06.2011 | BPEM9 13:57       |
|-----------------|-------------------|
| ДОК. № 000028   | ФИСК.ОТЧЁТ № 0008 |
| Kacca № 01      | ФП                |

ЗАО "Компьютерно-кассовые Системы" 127106, г. Москва, ул. Гостиничная д.9 СПАСИБО ЗА ПОКУПКУ

| ККТ № 11000001                                             | ИНН: 007712345678                |
|------------------------------------------------------------|----------------------------------|
| -СИСТЕМА                                                   | ЗАКРЫТА-                         |
| КАССИР 01<br>ДАТА 24.06.2011<br>ДОК.№ 000029<br>Касса № 01 | ВРЕМЯ 13:57<br>СЕРВИС.ДОК.№ 0001 |

#### УТВЕРЖДАЮ

ДОЛЖНОСТЬ РУКОВОДИТЕЛЯ ЦТО ИЛИ ДОЛЖНОСТЬ РУКОВОДИТЕЛЯ ПРОВЕРЯЮЩЕЙ ОРГАНИЗАЦИИ

(подпись)

(Ф.И.О.)

«\_\_\_\_\_» \_\_\_\_\_

г.

## ЗАКЛЮЧЕНИЕ

# по результатам проведения проверки исправности программно-технического комплекса СПАРК-115К

#### 1. Идентификация программно-технического комплекса (ПТК)

Таблица 1

#### Результаты идентификации ПТК

| Наименование этапа проверки                  | Результат<br>проверки | Примечание |
|----------------------------------------------|-----------------------|------------|
| Проверка маркировки ПТК                      |                       |            |
| наличие маркировки                           |                       |            |
| место маркировки                             |                       |            |
| наименование модели                          |                       |            |
| заводской номер                              |                       |            |
| знак обращения на рынке                      |                       |            |
| фирменный знак производителя ПТК.            |                       |            |
| Проверка средств визуального контроля (СВК): |                       |            |
| СВК «Государственный реестр»                 |                       |            |
| СВК «Сервисное обслуживание»                 |                       |            |
| Проверка идентификационного знака            |                       |            |
| место установки                              |                       |            |
| год выпуска и заводской номер                |                       |            |
| Проверка пломбировки ПТК                     |                       |            |
| место установки                              |                       |            |
| индивидуальный номер                         |                       |            |

## 2. Проверка работоспособности ПТК

Таблица 2

#### Результаты проверки работоспособности ПТК

| Наименование этапа проверки работоспособности ПТК   | Результат<br>проверки | Примечание |
|-----------------------------------------------------|-----------------------|------------|
| Выполнение основных операций:                       |                       |            |
| - продажа (оформление услуги),                      |                       |            |
| - аннулирование (сторнирование)                     |                       |            |
| - возврат                                           |                       |            |
| Выполнение блокировки ПТК в случае:                 |                       |            |
| - отсутствия чековой ленты                          |                       |            |
| Выполнение операции закрытия смены                  |                       |            |
| Выполнение краткого фискального отчета              |                       |            |
| Выполнение полного фискального отчета               |                       |            |
| Получение отчетов ЭКЛЗ                              |                       |            |
| Проверка сохранности фискальных данных в накопителе |                       |            |
| ФП                                                  |                       |            |

#### Примечание.

Чеки (документы) и отчеты, полученные при выполнении тестовой задачи, должны быть приложены дополнительно к данному заключению (по порядку их получения).

Решение о хранении чеков и отчетов, полученных при выполнении тестовой задачи, совместно с заключением после его утверждения принимает руководитель, утвердивший заключение.

## 3 Проверка аппаратной части ПТК

Таблица 3

| Результаты проверки аппаратной части ПТК        |                                                        |                       |            |  |
|-------------------------------------------------|--------------------------------------------------------|-----------------------|------------|--|
| Наименование<br>параметров                      | Эталонные значения                                     | Результат<br>проверки | Примечание |  |
|                                                 | Печатающее устройство                                  | (ПУ)                  |            |  |
| Обозначение                                     | EPSON TM-T70                                           |                       |            |  |
| Тип                                             | Т                                                      |                       |            |  |
| Количество портов и их использование            | 1,RS-232 СП;                                           |                       |            |  |
|                                                 | Системная плата (СП                                    | )                     | •          |  |
| Обозначение СП                                  | КФП-03 (ШУРА.461151.021)                               |                       |            |  |
| Обозначение процессора                          | ATMEGA128                                              |                       |            |  |
| Количество портов и их                          | 1, ПУ(RS-232); 1, ФП;                                  |                       |            |  |
| использование                                   | 1, ЭКЛЗ(I2C);                                          |                       |            |  |
|                                                 | 2, оборудование расчетного узла<br>(RS-232, 1; USB, 1) |                       |            |  |
| Несанкционированные<br>перемычки                | Отсутствуют                                            |                       |            |  |
|                                                 | Фискальная память (Ф                                   | ח <u>י</u>            | ·          |  |
| Обозначение ФП                                  | НФП-03 (ШУРА.461151.031)                               |                       |            |  |
| Заливка                                         | Имеется и не нарушена                                  |                       |            |  |
| Количество портов и их                          | 1, СП                                                  |                       |            |  |
| использование                                   |                                                        |                       |            |  |
| Электронная контрольная лента защищенная (ЭКЛЗ) |                                                        |                       |            |  |
| Регистрационный номер                           | Соответствует                                          |                       |            |  |
| Количество портов и их                          | 1, СП (І2С)                                            |                       |            |  |
| использование                                   |                                                        |                       |            |  |

## 4 Проверка программной части ПТК

Таблица 4

#### Результаты проверки программной части ПТК

| Наименование<br>параметров    |        | Эталонные значения             |            | Результат<br>проверки | Примечание |  |
|-------------------------------|--------|--------------------------------|------------|-----------------------|------------|--|
| Оперативный<br>идентификации  | способ | КС 16091184;<br>КС НФП 528387  |            |                       |            |  |
| Стационарный<br>идентификации | способ | Совпадение<br>s115_1.bin, s48_ | c<br>2.bin | эталоном              |            |  |

#### 2.1.1. Выводы

| «Программно-техні                       | ический комплекс               |                    | ,                           |  |
|-----------------------------------------|--------------------------------|--------------------|-----------------------------|--|
|                                         | (наименование ПТК)             |                    | (заводской номер ПТК)       |  |
| соответствует<br>(ненужное зач          | не соответствует<br>еркнуть)   | образцу модели ПТК |                             |  |
| Специалист ЦТО                          |                                |                    |                             |  |
|                                         | должность                      | подпись            | расшифровка подписи         |  |
| Представитель<br>пользователя ПТК       |                                |                    |                             |  |
| _                                       | должность                      | подпись            | расшифровка подписи         |  |
| При проверке экспл<br>Представитель про | туатируемых ПТК пр<br>веряющей | едставителям       | и ФНС РФ, МВД РФ, ФСБ, ОБЭП |  |
| oprannsadim                             | должность                      | подпись            | расшифровка подписи         |  |
| Специалист ЦТО                          | должность                      | подпись            | расшифровка подписи         |  |
| Представитель<br>пользователя ПТК       |                                |                    |                             |  |
|                                         | должность                      | подпись            | расшифровка подписи         |  |